# NRA GROUP LLC

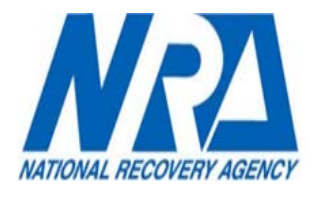

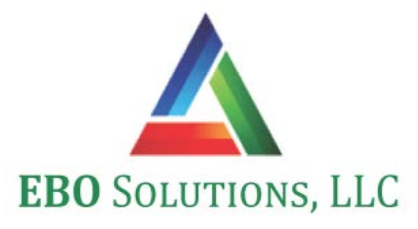

# 2020

# **CLIENT PORTAL MANUAL**

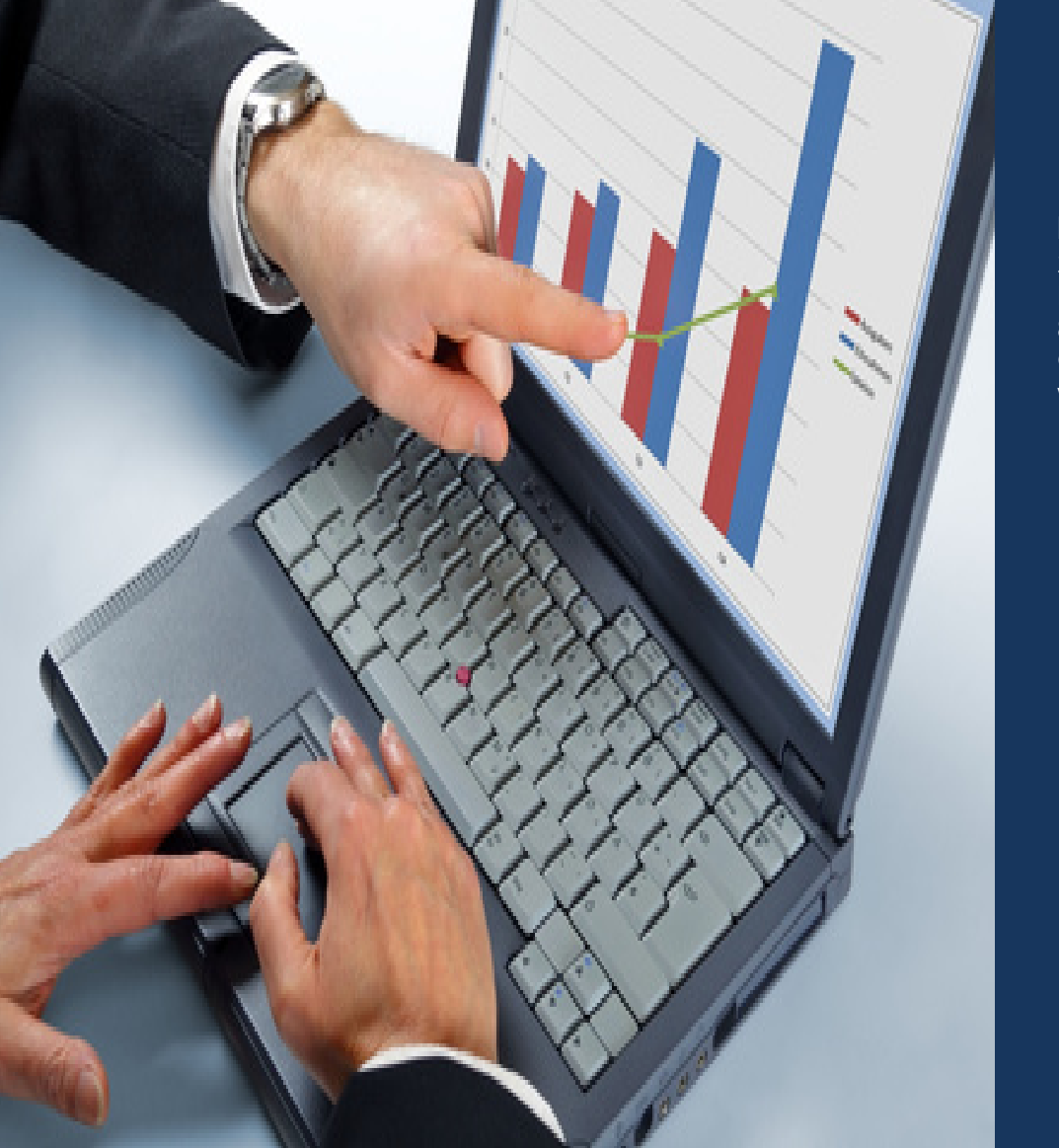

#### NATIONAL RECOVERY AGENCY EBO SOLUTIONS LLC

2491 Paxton Street Harrisburg, PA 17111 800-360-9953 option 5 ClientServicesTeam@nragroup.com www.nragroup.com

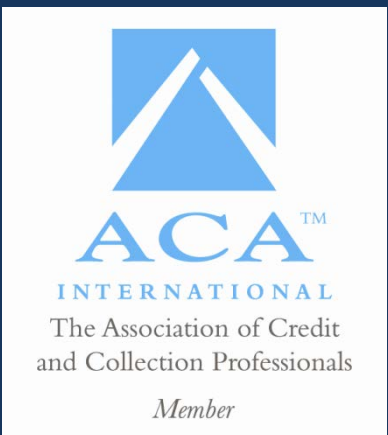

# **NRA Client Portal**

NRA's client portal is a centralized website which will allow uploading new business and reviewing reports.

#### **Table of Contents**

| Getting to the Portal        |
|------------------------------|
| Logging into the Portal      |
| With User Name and Password4 |
| Forgot Your Password5        |
| Change Your Password6        |
| Reports7                     |
| Account Master List          |
| Acknowledgement Letter9      |
| Collection Summary10         |
| Consumer Fact Sheet11        |
| History Analysis12           |
| Invoice                      |
| Phase 1 Transfer Report14    |
| Return Listing14             |
| New Business Entry15         |
| Create New Batch15           |
| Search for a Batch           |
| Edit / View Exist Batch17    |
| File Download17              |
| File Upload                  |
| Contact Information          |

# **Getting to the Portal**

| Option 1                                                          | NRA Group, LLC - Home - Nation × +                          |
|-------------------------------------------------------------------|-------------------------------------------------------------|
| Navigate to NRA's client website                                  | ← → C  nragroup.com                                         |
| located at <u>www.nragroup.com</u> and click<br>on "CLIENT LOGIN" | NRA Group, LLC<br>"A Responsible Rev                        |
|                                                                   | ् Search                                                    |
|                                                                   | About NRA CLIENT LOGIN<br>NRA Services<br>Industries Serveu |
| Option 2                                                          | 🕅 Login - NRA Client Portal 🗙 🕂                             |
| Navigate directly to the portal at                                | ← → C  anragroup.com/NRAClientPortal/Account/Login          |
| www.nragroup.com/NRAClientPortal                                  | NRA Client Portal                                           |
|                                                                   | Sign In                                                     |
|                                                                   | Username                                                    |
|                                                                   |                                                             |
|                                                                   | Password                                                    |
|                                                                   |                                                             |
|                                                                   | Sign In                                                     |
|                                                                   | Forgot your password                                        |

# Logging into the Portal

#### With User Name and Password

| 1) Enter username and password | Kala Login - NRA Client Portal × +                                                                   |
|--------------------------------|----------------------------------------------------------------------------------------------------|
|                                | ← → C 🔒 nragroup.com/NRAClientPortal/Account/Login 😭 O                                               |
|                                | NRA Client Portal                                                                                    |
|                                | Sign In                                                                                              |
|                                | Username                                                                                             |
|                                |                                                                                                    |
|                                | Password                                                                                             |
|                                |                                                                                                    |
|                                | Sign In                                                                                              |
|                                | Forgot your password                                                                                 |
| 2) Click the "Sign In" button  | 🔝 Login - NRA Client Portal 🗙 🕂                                                                      |
|                                | $\leftarrow$ $\rightarrow$ C $\triangleq$ nragroup.com/NRAClientPortal/Account/Login $\Rightarrow$ O |
|                                | NRA Client Portal                                                                                    |
|                                | Sign In                                                                                              |
|                                | Username                                                                                             |
|                                |                                                                                                    |
|                                | Password                                                                                             |
|                                |                                                                                                    |
|                                | Sign In                                                                                              |
|                                | Forgot your password                                                                                 |

# Forgot Your Password

| <ol> <li>If you cannot remember your<br/>password to the client portal<br/>click the "Forgot your<br/>password" link</li> </ol> | Image: Login - NRA Client Portal     ×     +       ←     →     C <ul> <li>nragroup.com/NRAClientPortal/Account/Login</li> <li>☆</li> <li>O</li> </ul> |
|----------------------------------------------------------------------------------------------------|----------------------------------------------------------------------------------------------------|
|                                                                                                    | NRA Client Portal                                                                                                    |
|                                                                                                    | Sign In                                                                                                    |
|                                                                                                    | Username                                                                                                    |
|                                                                                                    |                                                                                                    |
|                                                                                                    | Password                                                                                                    |
|                                                                                                    |                                                                                                    |
|                                                                                                    | Sign In                                                                                                    |
|                                                                                                    | Forgot your password                                                                                                    |
| <ol> <li>Enter the email address<br/>assigned to your account and</li> </ol>                                                    | Reset Password - NRA Client Port × +                                                                                                    |
| click "Reset Password"                                                                                                    | $\leftrightarrow$ $\rightarrow$ $\mathcal{C}$ $\triangleq$ nragroup.com/NRAClien $\Rightarrow$ $\bigcirc$ $\bigcirc$ $\bigcirc$ $\land$               |
|                                                                                                    | NRA Client Portal                                                                                                    |
|                                                                                                    | Reset Password                                                                                                    |
|                                                                                                    | Email Address                                                                                                    |
|                                                                                                    |                                                                                                    |
|                                                                                                    | Reset Password                                                                                                    |

| <ol> <li>Your temporary password will<br/>be emailed to you. Once</li> </ol>          | NRA Client Portal                                                      |  |
|---------------------------------------------------------------------------------------|------------------------------------------------------------------------|--|
| logged in with the new<br>password please follow the<br>password change instructions. | Reset Password Email Address                                           |  |
|                                                                                       | Reset Password                                                         |  |
|                                                                                       | Password reset information has been sent to the email address provided |  |

# Change Your Password

| <ol> <li>Click your username or profile<br/>icon on the top right of the page.<br/>This will take you to your account<br/>page.</li> </ol>                       | Creditor Test Logout 04:32                                                                            |
|----------------------------------------------------------------------------------------------------|----------------------------------------------------------------------------------------------------|
| 2) Enter your current password and<br>a new password 2 times. This<br>new password will need to be 8<br>characters, contain a number<br>and a special character. | Password Update         Current Password         New Password         Re-type Password         Update |

| <ol> <li>Click the "Update" button. Once<br/>your password is updated you<br/>will be taken to the login page.</li> </ol> | Password Update<br>Current Password |
|----------------------------------------------------------------------------------------------------|-------------------------------------|
| Here you will be able to login<br>with the new password you<br>provided.                                                  | •••••• New Password                 |
|                                                                                                    | Re-type Password                    |
|                                                                                                    | Update                              |

#### Reports

In the report section of the portal you will be able to run reports to get up-to-date information on demand.

| <ol> <li>Click "Reports" on the top of the<br/>page to go to the reports page</li> </ol>     | NRA Client Portal Reports 🗄 New Business |
|----------------------------------------------------------------------------------------------|------------------------------------------|
|                                                                                              | Reports                                  |
| <ol> <li>Click the drop down list labelled<br/>"reports" to see a list of reports</li> </ol> | that NRA Client Portal                   |
| are available                                                                                | Reports                                  |
|                                                                                              | Report: Select a report                  |
| <ol> <li>Select the report you would like<br/>run. Details about each report ar</li> </ol>   | to<br>nd Select a report                 |
| below.                                                                                       | Account Master List                      |
|                                                                                              | Collection Summary                       |
|                                                                                              | Consumer Fact Sheet                      |
|                                                                                              | History Analysis                         |
|                                                                                              | Invoice                                  |
|                                                                                              | Return Listing                           |

#### Account Master List

The account master list will give a full list of all active accounts placed with NRA.

| 1) Select a file format of either                                                                                                    | File Format: | PDF 🗸                                                                                           |
|----------------------------------------------------------------------------------------------------|--------------|-------------------------------------------------------------------------------------------------|
| Excel or PDF                                                                                                    |              | PDF                                                                                             |
|                                                                                                    | Creditor(s): | Excel                                                                                           |
| 2) Click the checkbox next to 1<br>or more creditors to include                                                                                                    | Creditor(s): | Choose                                                                                          |
| in the report. The text box at the top can be used to filter                                                                                                    | Start Date:  | Q                                                                                               |
| the creditor list if needed.                                                                                                    | End Date:    | AATEST-AATEST     EBTEST-EBO Testing Creditor                                                   |
| 3) Enter a start date. Only accounts placed on or after                                                                                                    | Start Date:  | mm/dd/yyyy                                                                                      |
| this date will be included in the report.                                                                                                    | End Date:    | December, 2019 ▼                                                                                |
|                                                                                                    |              | Sun     Mon     Tue     Wed     Thu     Fri     Sat       1     2     3     4     5     6     7 |
|                                                                                                    |              | 8 9 10 11 12 13 14                                                                              |
|                                                                                                    |              | 15 16 17 18 19 20 21<br>22 23 24 25 26 27 28                                                    |
|                                                                                                    |              | <b>29 30 31 1 2 3 4</b>                                                                         |
| 4) Enter an end date. Only accounts placed on or before                                                                                                    | End Date:    | mm/dd/yyyy                                                                                      |
| this date will be included in the report.                                                                                                    |              | December, 2019 -                                                                                |
|                                                                                                    |              | Sun Mon Tue Wed Thu Fri Sat                                                                     |
|                                                                                                    |              | 1 2 3 4 5 6 7<br>8 9 10 11 12 13 14                                                             |
|                                                                                                    |              | 15 16 17 18 19 20 21                                                                            |
|                                                                                                    |              | 22 23 24 25 26 27 28<br>29 30 31 1 2 3 4                                                        |
|                                                                                                    |              |                                                                                                 |
| 5) Click "Download Report" to<br>immediately download a<br>copy of the report or click<br>"Email Report" to be sent an<br>encrypted email which will<br>include a compart of the report | L Down       | load Report -or- 🔤 Email Report                                                                 |
| include a copy of the report.                                                                                                    |              |                                                                                                 |

# Acknowledgement Letter

The Acknowledgement Letter list will give a full list of all accounts placed with NRA.

| 6) | Select a file format of either                                                                                                    | File Format: | PDF 🗸                                      |
|----|----------------------------------------------------------------------------------------------------|--------------|--------------------------------------------|
|    | Excel or PDF                                                                                                    |              | PDF                                        |
|    |                                                                                                    | Creditor(s): | Excel                                      |
| 7) | Click the checkbox next to 1                                                                                                    | Creditor(s): | Choose                                     |
|    | or more creditors to include                                                                                                    |              |                                            |
|    | in the report. The text box at the top can be used to filter                                                                                        | Start Date:  |                                            |
|    | the creditor list if needed.                                                                                                    | End Data:    | AATEST-AATEST                              |
|    |                                                                                                    | Life Date.   | EBTEST-EBO Testing Creditor                |
| 8) | Enter a start date. Only accounts placed on or after                                                                                                | Start Date:  | mm/dd/yyyy                                 |
|    | this date will be included in the report.                                                                                                    | End Date:    | December, 2019 ▼                           |
|    |                                                                                                    |              | Sun Mon Tue Wed Thu Fri Sat                |
|    |                                                                                                    |              | 1 2 3 4 5 6 7                              |
|    |                                                                                                    |              |                                            |
|    |                                                                                                    |              | 22 23 24 25 26 27 28                       |
|    |                                                                                                    |              | <b>29 30 31 1 2 3 4</b>                    |
| 9) | Enter an end date. Only accounts placed on or before                                                                                                | End Date:    | mm/dd/yyyy                                 |
|    | this date will be included in the report.                                                                                                    |              | December, 2019 -                           |
|    |                                                                                                    |              | Sun Mon Tue Wed Thu Fri Sat                |
|    |                                                                                                    |              | 1 2 3 4 5 6 7                              |
|    |                                                                                                    |              | 8 9 10 11 12 13 14<br>15 16 17 18 19 20 21 |
|    |                                                                                                    |              | 22 23 24 25 26 27 28                       |
|    |                                                                                                    |              | <b>29 30 31 1 2 3 4</b>                    |
| 10 | ) Click "Download Report" to<br>immediately download a<br>copy of the report or click<br>"Email Report" to be sent an<br>encrypted email which will | L Downle     | oad Report -or- 🖾 Email Report             |

#### **Collection Summary**

The collection summary will give a summary of collections. Collection numbers will show in the month they were collected.

| 1) | Select a file format of either                               | File Format: | PDF 🗸                                                   |
|----|--------------------------------------------------------------|--------------|---------------------------------------------------------|
|    | Excel or PDF                                                 | Creditor(s): | PDF                                                     |
|    |                                                              | creation(s). | Excel                                                   |
| 2) | Click the checkbox next to 1                                 | Creditor(s): | Choose                                                  |
|    | or more creditors to include                                 |              |                                                         |
|    | In the report. The text box at the top can be used to filter | Start Date:  |                                                         |
|    | the creditor list if needed.                                 | -            | AATEST-AATEST                                           |
|    |                                                              | End Date:    |                                                         |
| 2) | Enter an end date. Only                                      |              |                                                         |
| 3) | accounts placed on or before                                 | End Date:    | mm/dd/yyyy                                              |
|    | this date will be included in                                |              |                                                         |
|    | the report.                                                  |              | December, 2019 V                                        |
|    |                                                              |              | Sun Mon Tue Wed Thu Fri Sat                             |
|    |                                                              |              | 1 2 3 4 5 6 7                                           |
|    |                                                              |              | 8 9 10 11 12 13 14<br>15 16 17 18 19 20 21              |
|    |                                                              |              | 22 23 24 25 26 27 28                                    |
|    |                                                              |              | <b>29 30 31 1 2 3 4</b>                                 |
| 4) | Click "Download Report" to                                   | -            |                                                         |
| ļ  | immediately download a                                       | 📩 Downlo     | load Report <mark>-0<sup>r-</sup> 🖂 Email Report</mark> |
|    | copy of the report or click                                  |              |                                                         |
|    | "Email Report" to be sent an                                 |              |                                                         |
|    | encrypted email which will include a copy of the report      |              |                                                         |
|    | include a copy of the report.                                |              |                                                         |

#### **Consumer Fact Sheet**

The consumer fact sheet will give a full break down of an individual consumer and all of their accounts placed. This will show full details of any collection effort performed.

| ±,  | Enter any criteria                                                                                                    |                                           |                                                     |                                  |                                             |                                                      |                  |       |
|-----|----------------------------------------------------------------------------------------------------|-------------------------------------------|-----------------------------------------------------|----------------------------------|---------------------------------------------|------------------------------------------------------|------------------|-------|
|     | available to help filter                                                                                                    | Report:                                   | Consumer Fac                                        | t Sheet                          |                                             |                                                      |                  | ~     |
|     | down and find the correct                                                                                                    |                                           |                                                     |                                  |                                             |                                                      |                  |       |
|     | consumer. A "*" can be                                                                                                    | Consumer                                  |                                                     |                                  |                                             |                                                      |                  |       |
|     | used in the consumer                                                                                                    | Number:                                   |                                                     |                                  |                                             |                                                      |                  |       |
|     | name field as a wild card                                                                                                    | Account Number                            | r.                                                  |                                  |                                             |                                                      |                  |       |
|     | search so "Smith,J*" will                                                                                                    | Account Number                            |                                                     |                                  |                                             |                                                      |                  |       |
|     | find both Joe and John<br>Smith.                                                                                                    | CreditorReferenc                          | ce:                                                 |                                  |                                             |                                                      |                  |       |
|     |                                                                                                    | Consumer Name                             | •                                                   |                                  |                                             |                                                      |                  |       |
| 2)  | Click the Search butten to                                                                                                    |                                           |                                                     |                                  |                                             |                                                      |                  |       |
| 2)  | get a list of all consumers                                                                                                    | Consumer Na                               | ame                                                 |                                  |                                             |                                                      |                  |       |
|     | that fit the criteria                                                                                                    | (Last, First):                            |                                                     |                                  |                                             |                                                      |                  |       |
|     | entered                                                                                                    |                                           |                                                     |                                  | _                                           |                                                      |                  |       |
|     |                                                                                                    |                                           | => •                                                | Searc                            | h                                           |                                                      |                  |       |
| 3)  | Find the correct                                                                                                    | -                                         |                                                     |                                  |                                             |                                                      |                  |       |
| - / |                                                                                                    | Consumer                                  |                                                     |                                  |                                             | Number of                                            |                  |       |
|     | consumer and click                                                                                                    | consumer                                  |                                                     | 1                                |                                             |                                                      |                  |       |
|     | consumer and click<br>"Download" to download                                                                                                    | Number                                    | Name                                                | SSN                              | Balance                                     | Accounts                                             | Download         | Email |
|     | consumer and click<br>"Download" to download<br>the report or "Email" to                                                                                                    | Number                                    | Name                                                | SSN                              | Balance                                     | Accounts                                             | Download         | Email |
|     | consumer and click<br>"Download" to download<br>the report or "Email" to<br>send the report in an                                                                                                    | Number<br>1228339                         | Name<br>TOMOKO,GUYS                                 | SSN                              | Balance<br>181.41                           | Accounts                                             | Download         | Email |
|     | consumer and click<br>"Download" to download<br>the report or "Email" to<br>send the report in an<br>encrypted email.                                                                                                    | Number<br>1228339                         | Name<br>TOMOKO,GUYS                                 | SSN                              | Balance<br>181.41                           | Accounts                                             | Download         | Email |
| 4)  | consumer and click<br>"Download" to download<br>the report or "Email" to<br>send the report in an<br>encrypted email.<br>To Send an email to the                                                                                                    | Number<br>1228339<br>Placem               | Name<br>TOMOKO,GUYS<br>ent Original                 | SSN<br>Balan                     | Balance<br>181.41<br>ce Curr                | Accounts<br>1<br>ent Balance                         | Download         | Email |
| 4)  | consumer and click<br>"Download" to download<br>the report or "Email" to<br>send the report in an<br>encrypted email.<br>To Send an email to the<br>Client Services Team;                                                                                                    | Number<br>1228339<br>Placem<br>Date       | Name<br>TOMOKO,GUYS<br>ent Original<br>e            | SSN<br>Balan                     | Balance<br>181.41<br>ce Curr                | Accounts<br>1<br>ent Balance                         | Download         | Email |
| 4)  | consumer and click<br>"Download" to download<br>the report or "Email" to<br>send the report in an<br>encrypted email.<br>To Send an email to the<br>Client Services Team;<br>OPEN the fact sheet                                                                                                    | Number<br>1228339<br>Placem<br>Date       | Name<br>TOMOKO,GUYS<br>ent Original<br>e            | SSN<br>Balan<br>\$455            | Balance<br>181.41<br>ce Curro<br>.00        | Accounts 1 ent Balance \$455.00                      | Download         | Email |
| 4)  | consumer and click<br>"Download" to download<br>the report or "Email" to<br>send the report in an<br>encrypted email.<br>To Send an email to the<br>Client Services Team;<br>OPEN the fact sheet<br>report. Click on the Email                                                                                                    | Number<br>1228339<br>Placem<br>Date       | Name<br>TOMOKO,GUYS<br>ent Original<br>e<br>/6/2017 | SSN<br>Balan<br>\$455<br>\$455.  | Balance<br>181.41<br>ce Curro<br>.00        | Accounts 1 ent Balance \$455.00 \$455.00             | Download         | Email |
| 4)  | consumer and click<br>"Download" to download<br>the report or "Email" to<br>send the report in an<br>encrypted email.<br>To Send an email to the<br>Client Services Team;<br>OPEN the fact sheet<br>report. Click on the Email<br>link which will open an                                                                                                    | Number<br>1228339<br>Placem<br>Dato       | Name<br>TOMOKO,GUYS<br>ent Original<br>e<br>/6/2017 | SSN<br>Balan<br>\$455<br>\$455.  | Balance<br>181.41<br>ce Curro<br>.00<br>00  | Accounts 1 ent Balance \$455.00 \$455.00             | Download         | Email |
| 4)  | consumer and click<br>"Download" to download<br>the report or "Email" to<br>send the report in an<br>encrypted email.<br>To Send an email to the<br>Client Services Team;<br>OPEN the fact sheet<br>report. Click on the Email<br>link which will open an<br>email addressed to the<br>Client Services Team                                                  | Number<br>1228339<br>Placem<br>Date<br>1/ | Name<br>TOMOKO,GUYS<br>ent Original<br>e<br>/6/2017 | SSN<br>Baland<br>\$455<br>\$455. | Balance<br>181.41<br>ce Curro<br>.00        | Accounts 1 ent Balance \$455.00 \$455.00             | Download         | Email |
| 4)  | consumer and click<br>"Download" to download<br>the report or "Email" to<br>send the report in an<br>encrypted email.<br>To Send an email to the<br>Client Services Team;<br>OPEN the fact sheet<br>report. Click on the Email<br>link which will open an<br>email addressed to the<br>Client Services Team.                                                 | Number<br>1228339<br>Placem<br>Date<br>1/ | Name<br>TOMOKO,GUYS<br>ent Original<br>e<br>/6/2017 | SSN<br>Baland<br>\$455<br>\$455. | Balance<br>181.41<br>Ce Curro<br>.00        | Accounts<br>1<br>ent Balance<br>\$455.00<br>\$455.00 | Download         | Email |
| 4)  | consumer and click<br>"Download" to download<br>the report or "Email" to<br>send the report in an<br>encrypted email.<br>To Send an email to the<br>Client Services Team;<br>OPEN the fact sheet<br>report. Click on the Email<br>link which will open an<br>email addressed to the<br>Client Services Team.<br>(Please remember to<br>operant if containing | Number<br>1228339<br>Placem<br>Date       | Name<br>TOMOKO,GUYS<br>ent Original<br>e<br>/6/2017 | SSN<br>Balan<br>\$455<br>\$455.  | Balance<br>181.41<br>ce Curro<br>.00<br>00  | Accounts 1 ent Balance \$455.00 \$455.00             | Download         | Email |
| 4)  | consumer and click<br>"Download" to download<br>the report or "Email" to<br>send the report in an<br>encrypted email.<br>To Send an email to the                                                                                                    | Number<br>1228339<br>Placem               | Name<br>TOMOKO,GUYS<br>ent Original                 | SSN<br>Balan                     | Balance<br>181.41<br>ce Curr                | Accounts<br>1<br>ent Balance                         | Download         | Email |
| 4)  | consumer and click<br>"Download" to download<br>the report or "Email" to<br>send the report in an<br>encrypted email.<br>To Send an email to the<br>Client Services Team;<br>OPEN the fact sheet<br>report. Click on the Email<br>link which will open an<br>email addressed to the                                                                          | Number<br>1228339<br>Placem<br>Date       | Name<br>TOMOKO,GUYS<br>ent Original<br>e<br>/6/2017 | SSN<br>Baland<br>\$455<br>\$455. | Balance<br>181.41<br>ce Curro<br>.00<br>.00 | Accounts 1 ent Balance \$455.00 \$455.00             | Email<br>Request | Email |
| 4)  | consumer and click<br>"Download" to download<br>the report or "Email" to<br>send the report in an<br>encrypted email.<br>To Send an email to the<br>Client Services Team;<br>OPEN the fact sheet<br>report. Click on the Email<br>link which will open an<br>email addressed to the<br>Client Services Team.<br>(Please remember to                          | Number<br>1228339<br>Placem<br>Date<br>1/ | Name<br>TOMOKO,GUYS<br>ent Original<br>e<br>/6/2017 | SSN<br>Balan<br>\$455<br>\$455.  | Balance<br>181.41<br>ce Curro<br>.00<br>00  | Accounts 1 ent Balance \$455.00 \$455.00             | Download         | Email |
| 4)  | consumer and click<br>"Download" to download<br>the report or "Email" to<br>send the report in an<br>encrypted email.<br>To Send an email to the<br>Client Services Team;<br>OPEN the fact sheet<br>report. Click on the Email<br>link which will open an<br>email addressed to the<br>Client Services Team.<br>(Please remember to<br>encrypt if containing | Number<br>1228339<br>Placem<br>Date<br>1/ | Name<br>TOMOKO,GUYS<br>ent Original<br>e<br>/6/2017 | SSN<br>Baland<br>\$455<br>\$455. | Balance<br>181.41<br>ce Curro<br>.00        | Accounts<br>1<br>ent Balance<br>\$455.00<br>\$455.00 | Download         | Email |

# **History Analysis**

The History Analysis will give a summary of collections by batch. Collection numbers will show in the month the account was placed.

| 1)                           | Select a file format of either                        | File Format: | PDF 🗸                                      |
|------------------------------|-------------------------------------------------------|--------------|--------------------------------------------|
|                              |                                                       | Creditor(s): | PDF                                        |
|                              |                                                       |              | Excel                                      |
|                              |                                                       |              |                                            |
| 2)                           | Click the checkbox next to 1                          | Creditor(s): | Choose                                     |
|                              | or more creditors to include                          |              |                                            |
|                              | in the report. The text box at                        | Start Date:  | Q                                          |
|                              | the top can be used to filter                         |              |                                            |
| the creditor list if heeded. |                                                       | End Date:    | AATEST-AATEST                              |
|                              |                                                       | End Dute.    | EBTEST-EBO Testing Creditor                |
| 3)                           | 3) Enter an end date. Only activity on or before this | End Date:    |                                            |
|                              |                                                       |              | mmy ad/ yyyy                               |
|                              | date will be included in the                          |              | December, 2019 -                           |
|                              | Teport.                                               |              |                                            |
|                              |                                                       |              | Sun Mon Tue Wed Thu Fri Sat                |
|                              |                                                       |              |                                            |
|                              |                                                       |              | 8 9 10 11 12 13 14<br>15 16 17 18 19 20 21 |
|                              |                                                       |              | 22 23 24 25 26 27 28                       |
|                              |                                                       |              | 29 30 31 1 2 3 4                           |
|                              |                                                       |              |                                            |
| 4)                           | Click "Download Report" to                            | 1 Downle     | and Report -OF- Frail Report               |
|                              | immediately download a                                | Dowing       | Sau Keport                                 |
|                              | "Email Report" to be cost an                          |              |                                            |
|                              | encrypted email which will                            |              |                                            |
|                              | include a copy of the report                          |              |                                            |
|                              | include a copy of the report.                         |              |                                            |

#### Invoice

This will allow you to download 1 or more previously generated invoice(s).

| 1)  | Solact a file format of either | 51 5 · ·     |                                         |
|-----|--------------------------------|--------------|-----------------------------------------|
| 1)  |                                | File Format: | PDF 🗸                                   |
|     |                                | Creditor(s): | PDF                                     |
|     |                                |              | Excel                                   |
|     |                                |              |                                         |
| 2)  | Click the checkbox next to 1   | Creditor(s): | Choose                                  |
|     | or more creditors to include   |              |                                         |
|     | in the report. The text box at | Start Date:  | Q                                       |
|     | the top can be used to filter  |              |                                         |
|     | the creditor list if needed.   | End Date:    | AATEST-AATEST                           |
|     |                                | Lifu Date.   | EBTEST-EBO Testing Creditor             |
| 3)  | Enter a start date. Only       | Start Date:  | mm/dd/www                               |
|     | invoices on or after this date |              |                                         |
|     | will be included in the        | End Date:    | December, 2019 -                        |
|     | report.                        |              | Sun Mon Tue Wed Thu Fri Sat             |
|     |                                |              |                                         |
|     |                                |              | 8 9 10 11 12 13 14                      |
|     |                                |              | 15 16 17 18 19 20 21                    |
|     |                                |              | 22 23 24 25 26 27 28                    |
|     |                                |              | <b>29 30 31 </b> 1 <b>2 </b> 3 <b>4</b> |
| 4)  | Enter an end date. Only        |              |                                         |
| 4)  | invoices on or before this     | End Date:    | mm/dd/yyyy                              |
|     | date will be included in the   |              | December, 2019 V                        |
|     | report.                        |              |                                         |
|     |                                |              | Sun Mon Tue Wed Thu Fri Sat             |
|     |                                |              | 1 2 3 4 5 6 7                           |
|     |                                |              | 15 16 17 18 19 20 21                    |
|     |                                |              | 22 23 24 25 26 27 28                    |
|     |                                |              | 29 30 31 1 2 3 4                        |
| - ` |                                |              |                                         |
| 5)  | Click "Download Report" to     | + Downl      | oad Report -OF- 📉 Email Report          |
|     | conv of the report or click    |              | E Eman Report                           |
|     | "Fmail Report" to be sent an   |              |                                         |
|     | encrypted email which will     |              |                                         |
|     | include a copy of the report.  |              |                                         |

# Phase 1 Transfer Report – This Report is only for Creditors that utilize Phase 1

Will show accounts eligible for Phase 2 Roll

| 1) | Select a file format of either<br>Excel or PDF                                                                                                    | File Format:<br>Creditor(s):             | PDF<br>Excel                   |   |          |
|----|----------------------------------------------------------------------------------------------------|------------------------------------------|--------------------------------|---|----------|
| 2) | Click the checkbox next to 1<br>or more creditors to include<br>in the report. The text box at<br>the top can be used to filter<br>the creditor list if needed.                    | Creditor(s):<br>Start Date:<br>End Date: | Choose                         | С | <b>λ</b> |
| 3) | Click "Download Report" to<br>immediately download a<br>copy of the report or click<br>"Email Report" to be sent an<br>encrypted email which will<br>include a copy of the report. | L Downlo                                 | oad Report -or- 🗹 Email Report |   |          |

#### **Return Listing**

The return listing will show all accounts returned.

| 1) Sele                                                                                                    | ect a file format of either                  | File Format:                | PDF 🗸                                     |  |  |  |  |  |  |
|----------------------------------------------------------------------------------------------------|----------------------------------------------|-----------------------------|-------------------------------------------|--|--|--|--|--|--|
| Exc                                                                                                    | iel or PDF                                   | Creditor(s):                | PDF<br>Excel                              |  |  |  |  |  |  |
| <ol> <li>Click the checkbox next to 1<br/>or more creditors to include<br/>in the report. The text box at<br/>the top can be used to filter</li> </ol> |                                              | Creditor(s):<br>Start Date: |                                           |  |  |  |  |  |  |
| the                                                                                                    | the creditor list if needed.                 | End Date:                   | AATEST-AATEST EBTEST-EBO Testing Creditor |  |  |  |  |  |  |
| 3) Ent                                                                                                    | ter a start date. Only counts returned on or | Start Date: mm/dd/yyyy      |                                           |  |  |  |  |  |  |
| afte                                                                                                    | er this date will be<br>luded in the report. | End Date:                   | December, 2019 -                          |  |  |  |  |  |  |
|                                                                                                    |                                              |                             | Sun Mon Tue Wed Thu Fri Sat               |  |  |  |  |  |  |
|                                                                                                    |                                              |                             |                                           |  |  |  |  |  |  |
|                                                                                                    |                                              |                             | 15 16 17 18 19 20 21                      |  |  |  |  |  |  |
|                                                                                                    |                                              |                             | 22 23 24 25 26 27 28                      |  |  |  |  |  |  |
|                                                                                                    |                                              |                             | 28 30 31 1 2 3 4                          |  |  |  |  |  |  |

| 4) | Enter an end date. Only<br>accounts returned on or<br>before this date will be<br>included in the report.                                                                          | End Date:     | mm/dd/yyyy<br>December, 2019 ▼ |     |     |     |     |      |       |
|----|----------------------------------------------------------------------------------------------------|---------------|--------------------------------|-----|-----|-----|-----|------|-------|
|    |                                                                                                    |               | Sun                            | Mon | Tue | Wed | Thu | Fri  | Sat   |
|    |                                                                                                    |               | 1                              | 2   | 3   | 4   | 5   | 6    | 7     |
|    |                                                                                                    |               | 8                              | 9   | 10  | 11  | 12  | 13   | 14    |
|    |                                                                                                    |               | 15                             | 16  | 17  | 18  | 19  | 20   | 21    |
|    |                                                                                                    |               | 22                             | 23  | 24  | 25  | 26  | 27   | 28    |
|    |                                                                                                    |               | 29                             | 30  | 31  | 1   | 2   | 3    | 4     |
| 5) | Click "Download Report" to<br>immediately download a<br>copy of the report or click<br>"Email Report" to be sent an<br>encrypted email which will<br>include a copy of the report. | 🛓 Download Re | eport                          | -0  | or- |     | Ema | il R | eport |

# **New Business Entry**

The new business entry page will allow you to manually type in account information to submit accounts to NRA.

#### **Create New Batch**

| 1) | Click "New Business" at the top of<br>the page to go to the new business<br>entry page                                                                                                    | E New Business                                                                              |
|----|----------------------------------------------------------------------------------------------------|---------------------------------------------------------------------------------------------|
| 2) | of the page                                                                                                    | + Add Batch                                                                                 |
| 3) | The batch summary screen will<br>open. Start by selecting the creditor<br>that you want to place the accounts<br>with.                                                                                 | Creditors Select Creditor 🗸                                                                 |
| 4) | Click the add account button to create a new account in the batch                                                                                                    | + Add Account                                                                               |
| 5) | Select Type of account depending<br>on your business and then select the<br>type of consumer either Individual<br>or Commercial. This will update the<br>fields below depending on your<br>selections. | Account –<br>Type® Default © Medical © Utility<br>Type of Consumer® Individual © Commercial |

| 6)  | Enter all account information. Any<br>field in red is required or has an<br>error. There is an error summary<br>section at the end which will<br>describe any issues. | Acco<br>Type® De<br>Type of Co<br>Consu<br>First nam | unt -<br>fault © Me<br>onsumer®<br>mer<br>e Mi | edical © Utilit<br>Individual ©<br>ddle Name | ty<br>Commerci<br>Last name | ial<br>e | Suffix           | SSN | N Da        | X ate of Birth mm, |  |
|-----|----------------------------------------------------------------------------------------------------|------------------------------------------------------|------------------------------------------------|----------------------------------------------|-----------------------------|----------|------------------|-----|-------------|--------------------|--|
| 7)  | Click "Save" at the bottom of the dialog once all the information is correct.                                                                                         | Sa                                                   | ve                                             |                                              |                             |          |                  |     |             |                    |  |
| 8)  | The account will appear on the hatch screen. Click the edit to make                                                                                                   |                                                      | Account #                                      | Consumer N                                   | lame Add                    | iress1   | City, State, Zip | SSN | Amount Owed | Date of Service    |  |
|     | changes or the delete to remove.                                                                                                    | C' Î                                                 | T-1-1                                          | Joe Smith                                    |                             | 1        | test PA 12345    |     | 250.00      | 12/02/2019         |  |
|     | Repeat steps 4-7 until all accounts have been added                                                                                                    |                                                      | Total accou                                    | nts I                                        |                             |          |                  |     | \$230.00    |                    |  |
| 9)  | Click Save on the batch screen to save the batch.                                                                                                    | Sa                                                   | ve                                             |                                              |                             |          |                  |     |             |                    |  |
| No  | te: Save the batch often. Any changes                                                                                                    |                                                      |                                                |                                              |                             |          |                  |     |             |                    |  |
| ma  | de without saving the batch will be                                                                                                    |                                                      |                                                |                                              |                             |          |                  |     |             |                    |  |
| 105 | Click on the Unlead button to                                                                                                    |                                                      |                                                |                                              |                             |          |                  |     |             |                    |  |
| 10  | upload your batch once it has been                                                                                                    |                                                      |                                                |                                              |                             |          |                  |     |             |                    |  |
|     | completed.                                                                                                    |                                                      |                                                |                                              |                             |          |                  |     |             |                    |  |

#### Search for a Batch

| 1) Enter any search                                                                                                    | Search 💙           |          |            |            |               |                 |               |             |       |           |
|----------------------------------------------------------------------------------------------------|--------------------|----------|------------|------------|---------------|-----------------|---------------|-------------|-------|-----------|
| Search button to find                                                                                                    | Batch ID:          |          |            |            |               |                 |               |             |       |           |
| existing batches                                                                                                    | Created Start Date |          |            | mm/dd/yyyy |               |                 |               |             |       |           |
|                                                                                                    | Created End Date   |          | mm/dd/yyyy |            |               |                 |               |             |       |           |
|                                                                                                    |                    |          |            |            |               | <b>Q</b> Search |               |             |       |           |
| 2) The batches will                                                                                                    |                    | Batch ID | Accounts   |            | Total Balance | Status          | Creation Date | Created By  | Place | nent Date |
| appear at the bottom<br>of the page. A "Next"<br>link will appear if<br>there are more<br>batches meeting the<br>search criteria | C. E.              | 19194    | 1          |            | \$500.00      | New             | 12/27/2019    | CreditorTes | it    |           |

#### Edit / View Exist Batch

After searching for a batch you can edit or view a batch

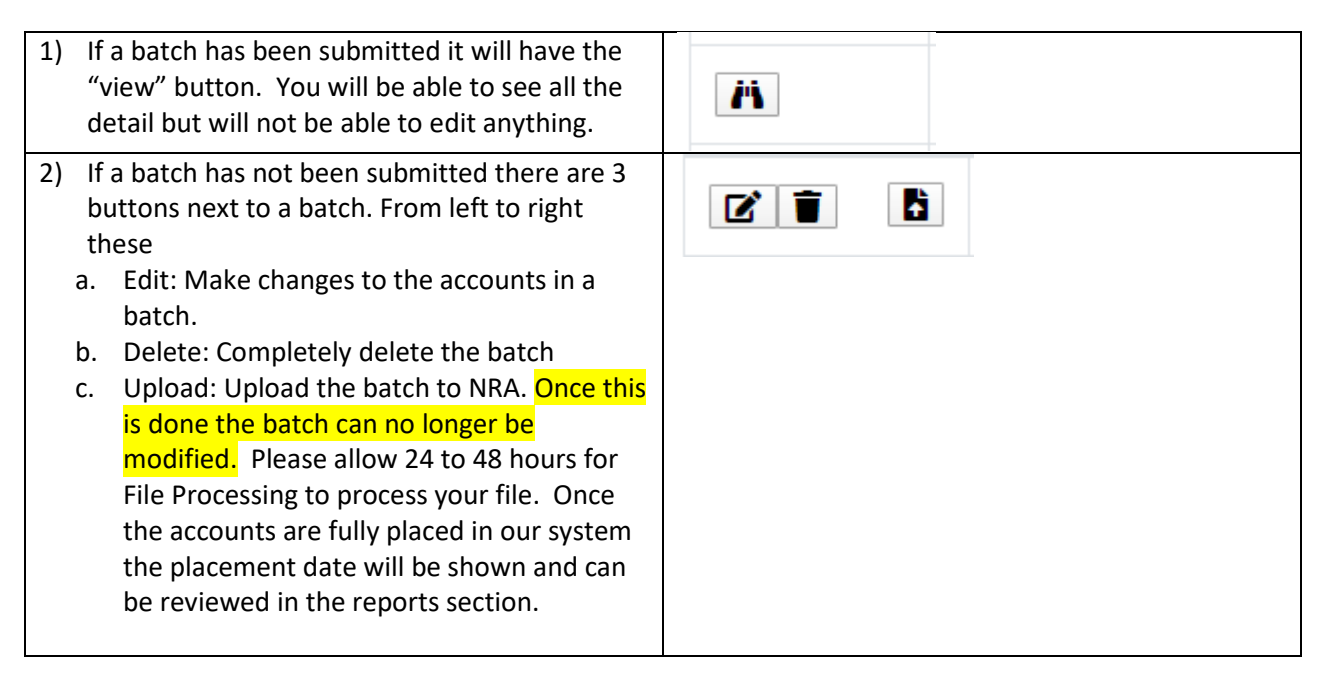

#### File Download

The file download will allow you to download any files that NRA has made available to you.

| 1) | Click "Download" at<br>the top of the page<br>to go to the<br>download page                                                                                                    | Dow                                   | nload                                     |              |          |
|----|----------------------------------------------------------------------------------------------------|---------------------------------------|-------------------------------------------|--------------|----------|
| 2) | Enter any search<br>criteria and then<br>click the "Search"<br>button, but if you are<br>not sure of the file<br>name you can leave<br>it blank and just click<br>"Search" to see all<br>reports available to<br>you. | File Type:<br>Creditor:<br>File Name: | All select a creditor                     | ~            | ]<br>]   |
| 3) | Find the file you are looking for and click                                                                                                    | Creditor                              | Name                                      | Date Created | Download |
|    | the download link                                                                                                    | AATEST                                | Returned Account Master List 20190930.XLS | 10/02/2019   | * 🗢      |

# File Upload

The file upload page is used to transfer files over to NRA.

| <ol> <li>Click "Upload" at the top of the page to go<br/>to the upload page.</li> </ol>                                                                                                    | ♣ Upload        |                                                                                                    |
|----------------------------------------------------------------------------------------------------|-----------------|----------------------------------------------------------------------------------------------------|
| 2) Select a creditor                                                                                                    | Creditors       | Select Creditor 🗸 🗸                                                                                                    |
|                                                                                                    | Templates       | AATEST-AATEST<br>EBTEST-EBO Testing<br>Creditor                                                                                                    |
| <ul> <li>3) Select the type of document to upload.<br/>The options are: <ul> <li>a) New Business Generic Template: Basic new business template</li> <li>b) New Business Joint Owner Template: New business template if you have joint owners on accounts</li> <li>c) New Business Medical Template: New business template for medical accounts</li> <li>d) New Business Utility Template: New business template for utility accounts</li> <li>e) New Business Other Format: Used for any non-new business template files.<br/>Note: templates uploaded under this option will not be processed</li> <li>f) Payments and Adjustments: Use this option to upload your payments and adjustments.</li> </ul> </li> <li>4) Drag files into the file box shown or click "Choose" to select the files to upload.</li> </ul> | Templates       | Select a template Select of template New Business Generic Template New Business Medical Template New Business Utility Template New Business Other Format Payments and Adjustments |
| 5) Click "Upload" to upload the file. The file<br>should turn green in the list. If there are<br>any issues a message will appear in red.                                                                                                    | <b>▲</b> Upload |                                                                                                    |

# **Contact Information**

Please feel free to contact the Client Services Team with questions at:

- o E-mail <u>clientservicesteam@nragroup.com</u>
- o Call 1-800-360-9953 OPTION 5